# 聴衆応答システム"クリッカー"の活用方法

# 山守一徳\*

# Utilization Method of Audience Response System "Clicker"

# Kazunori YAMAMORI

# 要 旨

クリッカーの名前で広まっている聴衆応答システムを教育学部で調達し、学部教授会で投票する時に用いる ようになった。クリッカーは、授業で用いるのが通常の使われ方であるが、それを教授会内の投票に用いた訳 である。本論文では、選挙投票用と授業用のそれぞれのクリッカーの活用方法について述べる。

1. はじめに

クリッカーは通称であり、正式名称は、聴衆応答システム Audience Response System、授業応答シ ステム Classroom Response System、学生応答システム Student Response System とさまざまな名前で 呼ばれている。能力の差も大きく、多人数の学生が受講しているアメリカの授業において、受講生の理 解の度合を把握しつつ授業を進めるために活用されているクリッカーは、アメリカでは普及が進んでい るようである。日本では、試行的に利用されている状況にあり、アメリカほど普及はしていない。

その中で、教授会の選挙で用いている OMR (光学マーク読み取り装置)が寿命近くになり、 Windows XP のサポート終了の時期と重なり、OMR を買い替えるよりは、クリッカーを活用できない かと検討し、導入するに至ったため、その活用方法について述べる。

2. クリッカーの選定

クリッカーは、3 個程度のボタンのみが付いているタイプが基本であるが、数桁の数字を入力できる ようになっているタイプもあり、数種類のクリッカーを紹介する。

(1)内田洋行製 PF-NOTE

有名なクリッカーであるが、値段が高い(平成 27 年度に 100 台分で見積もった時約 370 万円)のが 難点である。何番のクリッカーを持った人がどのボタンを押したかを色分けで示すパネル画面表示用ソ フトが付いており、その画面の右側には、各ボタンの集計数を示す棒グラフ等が表示される。

授業中において、三択問題を出した時に、どの選択肢を選んだ人が多いのかをリアルタイムにプロジェ クタ投影して見せられるようになっている。しかし、この機種は、数桁の数字を入力して投票するよう な選挙に使える機能は付いていなかった。

<sup>\*</sup> 三重大学教育学部情報教育課程

(2) ICBrains 製 ソクラテック・ナノ Type-T

この機種が、最終的に導入した機種である。クリッカーに液晶画面が付いており、平成27年度には、 選挙機能のソフトウェアが開発中であったが、デモで動かすことが可能のレベルになっていたため、デ モを実施して動作確認し導入を決めた。平成27年度に100台分で見積もった時約83万円であった。

#### (3) 木村情報技術(株) 製 SunVote

100 名の候補者リストの中から、3 桁の数字を入力して単一選択する選挙機能が付いている。投票時 に複数選択することができず、要求事項を満たさなかったので、採用には至らなかった。値段的には、 平成 27 年度に 100 台分で見積もった時約 100 万円であった。

# (4) ファインウッズ製 クリッカー Nano Model-H

Model-H のタイプには液晶画面が付いており、3 桁の数字を入力して選挙に使うことができる。10 択の中から選ぶ機能もある。値段的には、平成 27 年度に 100 台分で見積もった時約 112 万円であった。 キャリーバッグ、導入教育費用、年間バリューサポート契約などがオプションとなっている。

#### (5) キーパッド・ジャパン製 TurningPoint

10 択の中から選ぶ機能はあるが、数桁の数字を入力して投票する選挙機能は持っていなかった。液 晶画面付きのタイプのものは値段的には、平成 27 年度に 100 台分で見積もった時約 93 万円であった。 液晶画面の付いていない 5 つのボタンがあるだけのタイプなら、約 35 万円で済み、三重大学の中でも 複数の先生が購入されている。

# 3. クリッカーの動き

ICBrains 製ソクラテック・ナノ Type-T を導入したが、それを使って選挙を行う時に、どのようにデー タが入出力し集計されるのかについて説明する。

クリッカー 1 個ずつに RemoteID が付 けられており図 1 の形式のファイルを受信 レシーバーソフトが読み込むことによって、 ここに記載されている RemoteID を持つ クリッカーからの入力を受け付けるように なっている。100 台のクリッカーからの入 力を受け付ける場合、図 1 には 100 個の RemoteID が並ぶことになる。

図2は、各クリッカーから2票の投票が 行われた時の出力データの形式を示してい る。8行目以降に3桁の数字が右側に2個 ずつ並んでいるが、これがクリッカーから 入力された数字である。図1の形式と比べ て、各クリッカーの行の右側に投票された 数字が並ぶ。もしも投票権2票にもかかわ らず3票の入力が入ってくると、そのクリッ

|   | A  | В    | С        | D     | E     |
|---|----|------|----------|-------|-------|
| 1 | NO | Name | RemoteID | Memo1 | Memo2 |
| 2 | 1  | -    | C423^^   | -     | -     |
| 3 | 2  | -    | C423     | -     | -     |
| 4 | 3  | -    | C4230T   | -     | -     |
| 5 | 4  | -    | C42335   | -     | -     |
| 6 | 5  | -    | C423     | -     | -     |

図1 読み込みデータファイル

|    | А    | В          | С      | D     | E     | F      | G      |
|----|------|------------|--------|-------|-------|--------|--------|
| 1  | 講義名: | 2016021015 |        |       |       |        |        |
| 2  | 日時:  | ########## |        |       |       |        |        |
| 3  | 総人数: | 91         |        |       |       |        |        |
| 4  |      |            |        |       |       | 問題番号:1 | 問題番号:2 |
| 5  |      |            |        |       |       | 正解人数:0 | 正解人数:0 |
| 6  |      |            |        |       |       | 点数:    | 点数:    |
| 7  | 番号   | 名前         | 端末番号   | 追加情報1 | 追加情報2 |        |        |
| 8  | 1    | 1群         | C00    | -     | -     | 937    | 883    |
| 9  | 2    | 1群         | C00E00 | -     | -     | 997    | 859    |
| 10 | 3    | 1群         | C00E28 | -     | -     | 647    | 311    |
| 11 | 4    | 1群         | C80225 | -     | -     | 509    | 439    |

図2 投票結果の生データファイル

カーの行において F 列のデータが G 列 のデータに上書きされ、3 票目のデータ がG列に入る。最終的に後の2票が有 効になる。図2は EXCEL ファイルの 中の一つのシートであるが、F列とG 列の8行目以降のデータを集めれば、投 票数を集計することができる。図2のB 列に、投票の時に区別される群名(1群、 2群、3群)が見えるが、図1と比較す ると、図1ではB列はハイフンが書か れている。個々のクリッカーに対し、ど の群に属しているクリッカーであるのか を図1のハイフン位置に事前に手入力で 記入しておき、そのファイルを読み込ま せてから投票を行うと、図2の出力を得 ることができる。教授会で投票を行う時 に、クリッカーが群分けされた状態で置 いてあるのはこのためである。

| Sub 群なし集計()                                       |
|---------------------------------------------------|
| Dim sheet1 As Worksheet                           |
| Dim sheet2 As Worksheet                           |
| Dim datas As Range                                |
| Set sheet1 = Worksheets("集計")                     |
| sheet1.Activate                                   |
| Set sheet $2 = Worksheets(2)$                     |
| Set datas = sheet2.Range("F8:G107")               |
| For windex $= 2$ To $999$                         |
| If (sheet1.Cells(windex, $1) <> ""$ ) Then        |
| sheet 1. Cells (windex, 5) = Work sheet Function. |
| CountIf(datas,sheet1.Cells (windex, 1))           |
| End If                                            |
| Next windex                                       |
| sheet1.Range("A2:H999").Sort                      |
| key1:=Range("E2"), order1:=xlDescending           |
| End Sub                                           |

### 図3 群なし集計プログラム

数値を入力して投票する選挙機能に関

して業者から提供される機能は、図1のファイルを入力すれば投票後に図2のファイルが出力されると ころまでであり、この後の票を集計するソフトは自分で作らなければならない。EXCELを使うので、 EXCELマクロで実現した場合の例が図3になる。図3では、Worksheets(2)に図2のシートが置いて ある状態で、Worksheets("集計")のシートへ図4の集計結果を出力する。3桁の数字の列を図4のA 列の位置にあらかじめ入力しておき(該当者が存在していない数字も含めても問題ない)、図3のプロ グラムを起動すれば、E列の位置に得票数が計算され、その降順の順番で並び直しが行われるプログラ ムである。図4では、氏名、所属、群の欄が空であるが、A列の3桁の数字を入力した時に入力して おけば、得票数で並び直す時に一緒に並び直されて、すぐに集計結果を見ることができる。

|   | A     | В  | С  | D  | E                 | F               | G               | Н               |
|---|-------|----|----|----|-------------------|-----------------|-----------------|-----------------|
| 1 | 候補者番号 | 氏名 | 所属 | 群  | 群なし得票数<br>(FD委員会) | 1群得票数<br>(研究推進) | 2群得票数<br>(研究推進) | 3群得票数<br>(研究推進) |
| 2 | 88    |    |    |    | 13                | 0               | 0               | 3               |
| 3 | 43    |    |    |    | 13                | 0               | 0               | 0               |
| 4 | 93    |    |    |    | 10                | 0               | 0               | 6               |
| 5 | 250   |    |    |    | 9                 | 0               | 4               | 0               |
|   |       |    |    | 27 | 1 佳卦対田の场          | I               |                 |                 |

図4 集計結果の例

図3のプログラムには欠点があり、1つのクリッカーから2票投票する時に、同じ数字を入力された 場合、得票数が2つ加算されてしまう。その重複投票をチェックし、1票分だけが有効になるようにす るためのプログラムが図5である。図5では、F列とG列で同じ数値が入力されていた場合は、片側 を空欄にし、背景色を変えることを行う。この処理をした後に、図3を実行すれば、重複投票は1票だ け有効とされる。

図6は、群に分かれて投票を行う時のプログラムであり、sheet 2.Range ("F 8:F 38") と書いてある

山 守 一 徳

箇所が、1 群に属するクリッカーで投票 された数字が入っている欄を指している。 この指定場所を変えることで、群別に集 計を行うことができるが、この指定場所 は、図1および図2のB列の箇所に、 群名が群別に並んで記載されていること、 すなわち、クリッカーの何番から何番ま でがどの群に属しているか順番に切り分 けられていることを前提としている。こ の方法で問題なのは、投票を行う時に、 群別の分け方が変わると大変なことであ り、選挙によって群ごとのクリッカーの 必要数が変わってしまうと、図1の入力 ファイルの中の B 列は、それに合わせ て変えなければいけなくなることである。 その度に入力ファイルを読み直す必要が 出る。

# 4. クリッカーによる選挙投票の問 題点

3桁の数字入力をさせて選挙をする時 にクリッカーを活用することはできるが、 以下の問題点がある。

# (1) 匿名性

クリッカーの ID 番号と氏名を合致さ せないようにする。同じ日に数回の選挙 を行うと、クリッカーは同じ物を渡され たままとなり、クリッカーごとの投票の 時系列がわかるため、投票履歴を気にす る人もいる。

# (2) 群分け

同じ日に数回の選挙を行う時に群分け が異なると、クリッカーを支給する時に、 群分けミスが起きる可能性がある。クリッ カーの数が人数以上に余裕を持って多く 存在すれば支給が楽になるが、余裕がな い場合は、どのクリッカーを受け取ると 良いのか、選択の幅が少なくなり匿名性 が危うくなる。

| Sub 重複投票を検出し削除()                               |
|------------------------------------------------|
| Dim sheet2 As Worksheet                        |
| Dim datas As Range                             |
| Set $sheet2 = Worksheets(2)$                   |
| sheet2.Activate                                |
| For windex = $2$ To $999$                      |
| If (sheet2.Cells(windex, 1) <> "") Then        |
| Set datas = $sheet2.Range(Cells(windex, 6),$   |
| Cells(windex, 7))                              |
| For world $mmmma = 6$ To 7                     |
| If WorksheetFunction.CountIf(datas,            |
| sheet2.Cells(windex, wcolumns)) > 1 Then       |
| <pre>sheet2.Cells(windex, wcolumns) = ""</pre> |
| sheet2.Cells(windex,                           |
| wcolumns).Interior.ColorIndex = 6              |
| End If                                         |
| Next wcolumns                                  |
| End If                                         |
| Next windex                                    |
| End Sub                                        |

図5 重複投票を検出し削除するプログラム

| Sub 第1群集計()                                          |
|------------------------------------------------------|
| Dim sheet1 As Worksheet                              |
| Dim sheet2 As Worksheet                              |
| Dim datas As Range                                   |
| Set sheet1 = Worksheets("集計")                        |
| sheet1.Activate                                      |
| Set sheet2 = Worksheets(3)                           |
| Set datas = sheet2.Range("F8:F38")                   |
| For windex $= 2$ To 999                              |
| If (sheet1.Cells(windex, 1) <> "") Then              |
| <pre>sheet1.Cells(windex,6)= WorksheetFunction</pre> |
| .CountIf(datas, sheet1.Cells(windex, 1))             |
| End If                                               |
| Next windex                                          |
| sheet1.Range("A2:H999").Sort                         |
| key1:=Range("F2"), order1:=xlDescending              |
| End Sub                                              |

図6 第1群用集計プログラム

群分けの対処方法として、3桁数字の投票前に、群番号を入力してもらってから、3桁の投票数値を 入力してもらうという方法も考えられる。その場合は EXCEL マクロを作り直す必要がある。

#### (3) 集計作業手順

CSV ファイルで吐き出されたシートデータを、マクロ関数が作り込んである EXCEL ファイルヘコ ピーしてもらうという手順が発生する。EXCEL マクロの中も選挙ごとに違う部分があるため、中身の 理解が必要である。選挙管理委員会の集計作業者はある程度の EXCEL 技術が必要となる。EXCEL マ クロを使わず EXCEL アドオンソフトを開発すると良いかもしれない。

#### (4) 選挙管理委員の能力

集計作業者の EXCEL 操作能力だけでなく、クリッカーを配布して投票していただく時に、クリッ カーの操作に慣れてない方へのサポート能力も必要である。電池切れなどのトラブルも発生するかもし れないため、トラブル対応能力が必要である。

# (5) 利用拡充

○×投票(白票を含めると三択投票)にも活用するが、○×投票では、投票終了のボタンを押すとす ぐに、集計結果がすぐに提示される。○×投票を複数、連続して行う場合に、投票終了の度に集計結果 を見せたくない場合は、プロジェクタ投影のミュート切り替えなどの操作が必要となる。

#### (6) 投票の仕方の検討

3桁の数字を入力して投票する場合、複数連記して投票するのでなく、1票のみ投票して、上位数名 を当選させる方式を取れれば、集計操作は楽になり、結果がすぐに表示できる。

# (7) 信ぴょう性

機械を使うので結果の信ぴょう性を心配する方もみえる。

# 5. クリッカーの授業への利用

最初に、導入した ICBrains 製ソクラテック・ナノ Type-T の場合で説明する。クリッカーを使う時 に投票を促す画面は、パワーポイントで作成する。Windows パソコン上、パワーポイントが先にイン ストールされた状態で、クリッカーの受信に必要なソフトのインストール作業を行う。その後、パワー ポイントを開くと、図7の右上のように「NANOTOOL3」のタブが存在し、そのタブの左上に「ア ンケート種別」、「選択肢表示」、「選択肢」の選択項目欄が存在し、そこで適切な値を設定し、図7のよ うなパワーポイント画面を作成する。「NANOTOOL3」タブの中の「Socratec Nano」のボタンを押 すと、クリッカーの受信に必要なソフトが起動し、図8の画面が表示される。

図8の左から2つ目のボタン「講義開始」のボタンを押すと、図9のポップアップウィンドウが出た 後OKボタンを押すと、図10の画面となる。図9の「講義名を入力してください」の欄に入力された 文字が、図2の1行目に表示される。図9の「パワーポイントのファイル名を選択してください」の欄 で指定されたファイルが起動され、図10の画面となって表示される。

図 10 の上部の中程の右向き三角記号のボタンを押すと受信がスタートする。スタート後右向き三角 記号のボタンが四角記号の絵のボタンに変わり、そのボタンを押すと、図 11 のように集計結果のグラ 山 守 一 徳

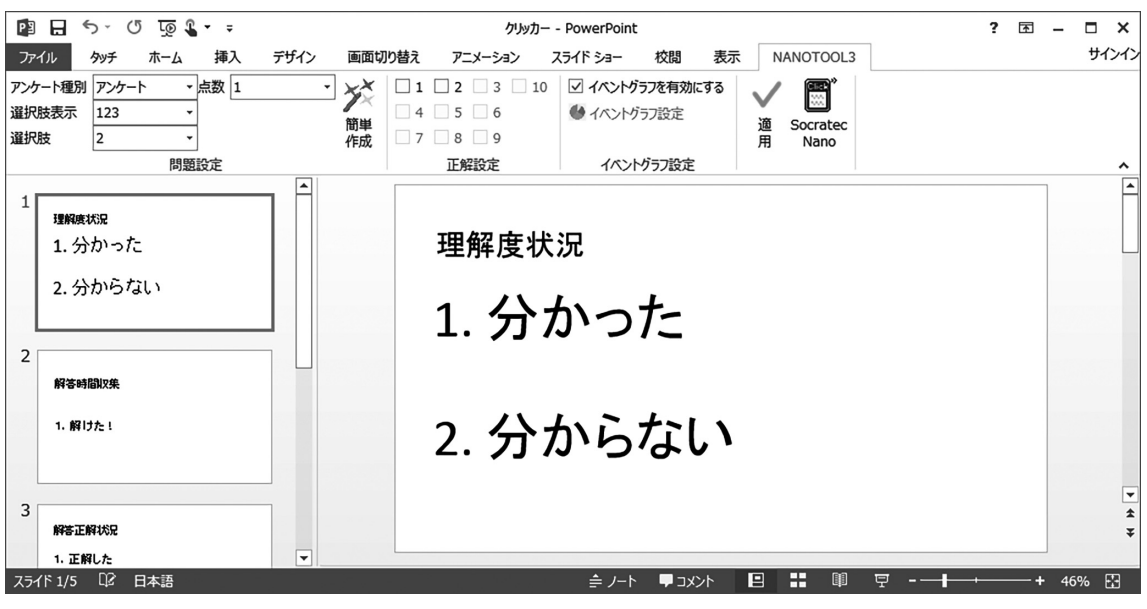

図7 投票案内画面作成中のパワーポイント

| (managed) |    | 1    |         |     |                    |      |   |  |
|-----------|----|------|---------|-----|--------------------|------|---|--|
|           | 設定 | 講義開始 | スケッチボード | カメラ | レ <b>ホ</b> ⁰─トファイル | 出席確認 | Х |  |

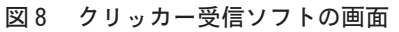

フが表示される。図 11 では、受信終了することによっ て、結果が見えてくるが、受信途中のリアルタイムに投 票の票数が見えてくる機能もあり、図 12 の中程にある 電球の絵のようなボタンを押すと、図 12 の右端のよう に数字が表示され、この数字が、リアルタイムに投票さ れてくる数を示している。これは、授業で講義中にわか らなくなってきたら、2 番の「分からない」のボタンを クリックするように指示を出して授業をする時に使うこ とができる。図 12 の右側の赤い字の数字が大きくなっ

| 講義名                                          | × |
|----------------------------------------------|---|
| 講義名を入力してください。<br>2016101703                  |   |
| パワーポイントのファイル名を選択してください                       |   |
| יעקוע בעלא באלא באלא באלא באלא באלא באלא באל | × |
| デフォルトキャンセルOK                                 |   |

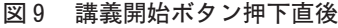

てきたら、先生がそれに気付いて講義の内容に解説を加えることをする訳である。先生が常に注意して いないといけないので大変ではあるが、学生が先生側へ分からなくなったことを伝える方法として学生 側にとっては便利な機能である。

FD 通信 No.67 の 4 章に、「代数学演習」の授業でクリッカーを使用した結果が述べられており、「す ごく良い:2人、良い:15人、どちらでもない:8人、良くない:3人、全く良くない:0人」という 評価結果が得られている。自分でも「コンピュータの基礎」の授業でクリッカーを使用してみたが、お おむね好評の学生評価が得られる一方で、授業で使用するために準備する手間や時間が大変であった。 通常の講演型授業では学生が授業中に寝てしまうという問題があり、そのためにクリッカーを触らせる ことは有効かもしれないが、同じ量の同じ深さの講義内容を理解させられたかについては楽観できない。 クリッカーを使用すれば授業中の話す時間がかなり取られてしまうことは確かである。

次に、WEBを使った無料のクリッカーアプリが存在しており、高校の教育実習先において、実習生 が高校生相手に clickest という WEBを使ったクリッカー操作をさせてみたので、その反応を述べる。 高校の「情報」の授業では、コンピュータ室を利用して授業をするため、50 分間先生が話して講義す

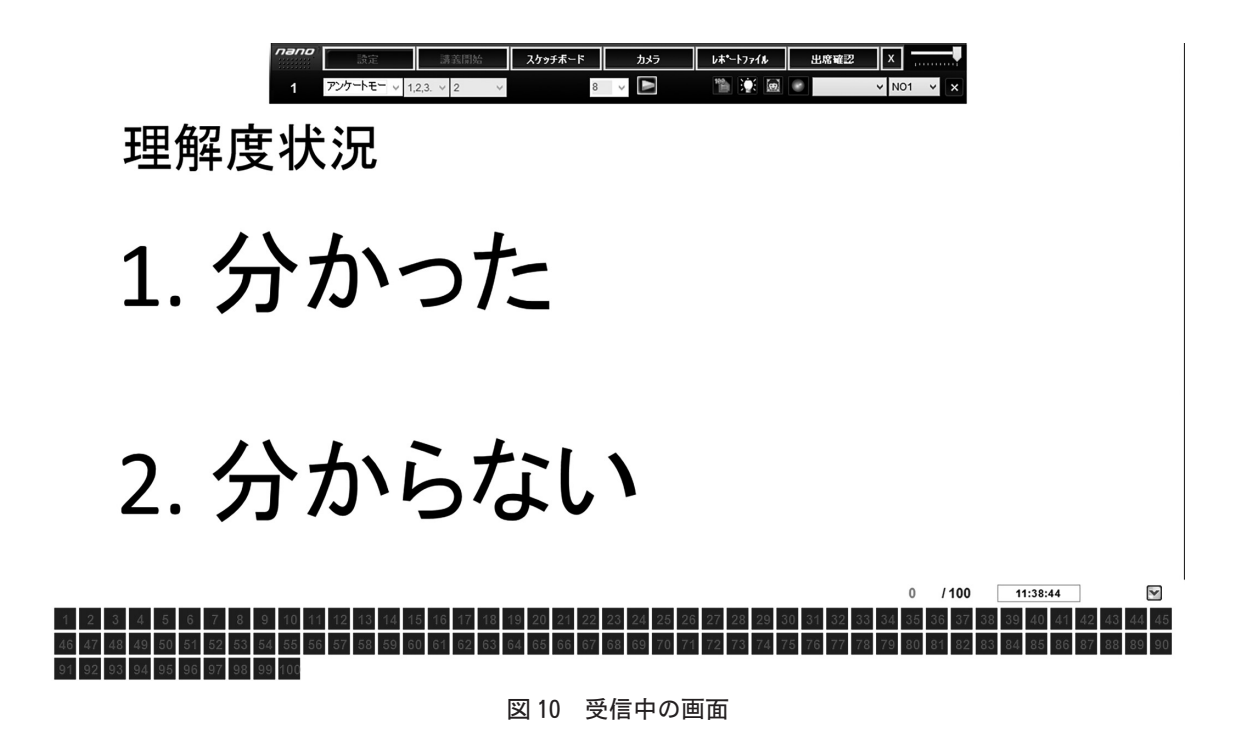

るのでなく、少しはコンピュータを触ら せるようにしている。実習の中の1回の 授業では、その触らせる操作をWEBペー ジの投票の操作にしてみた訳である。用い た clickest は、スマートフォンからでも PC からでも回答できるクリッカーアプリケー ションである。集計結果を見るのは、スマー トフォン(Android, iPhone, iPad)から しかできないのが難点であるが、スマート フォン画面を現物投影機でプロジェクタ投 影して授業をすることは容易である。端末

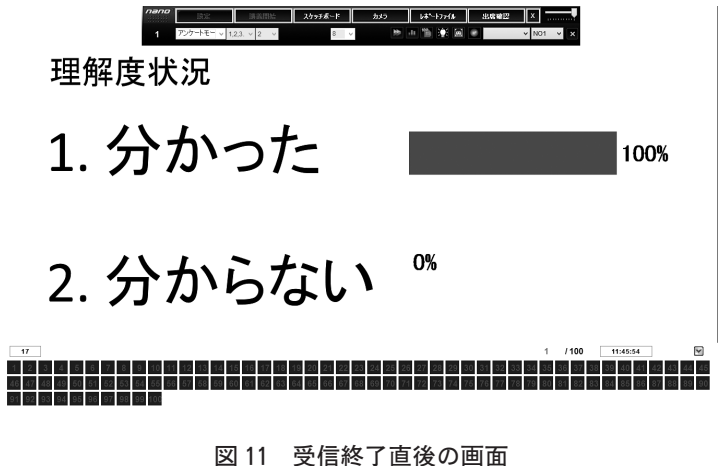

教室なら PC を使って WEB ページをアクセスさせることは簡単であるので、選択問題の事前作成や集 計結果表示の操作に先生が慣れれば、授業で利用できるツールであると思われる。実際に高校で使って みたところ生徒にはおおむね好評であった。1 つの高校では先生にも好評だったが、別の高校では使う ことの必要性について不評な先生もみえた。高校では、生徒の興味を惹かせるようにするために先生方 は苦労している様子である。clickest はその助けになるかもしれない。類似の Clica という無料ソフト もあるが、こちらは生徒もスマートフォンを使う必要がある。大学生にはスマートフォンでも良いかも しれないが、高校生にはスマートフォンを授業中に触らせられないので、Clica は大学でしか試せない が機会があればチャレンジしてみたい。

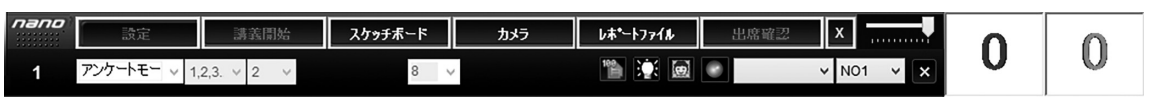

図12 リアルタイム理解度の起動後の画面

# 6. まとめ

クリッカーの使い方として、3桁の数字を入力して投票するような選挙に用いることができることを 示した。選挙でもシンプルな1人あたり1票の投票ならば、集計作業は容易であるが、複数票を投票す る選挙の場合、EXCELマクロ等を使って、票を集計するソフトを作らなければならない。

クリッカーを本来の授業に用いる方法については、事前準備が必要であることを示した。これについ ては、すぐに回答集計を得ることができるので、講義一辺倒の授業において、受講生に興味を惹かせる のに役に立つが、教師の準備にかかる手間が大変である。学力の揃った少人数の授業が多い教育学部で は、手間が掛かる割りに学生の理解度向上に繋がらないかもしれない。しかし、リアルタイム理解度の 機能を用いて、刻々と受講生の理解度を掴み、授業の進捗を先生がコントロールするのに使うことがで きる。

また、WEBを使って、クリッカー機能を授業で実施してみることが可能であることも示した。回答 するには、PC 端末かスマートフォンからアクセスする。高校ではスマートフォンの使用は認めていな い場合がほとんどであるので、端末教室の PC 端末から回答する。先生の方は、回答集計結果を見るた めに、スマートフォンからアクセスする。これは、クリッカー装置の配布の手間がないので使い易く、 ほとんどの大学生はスマートフォンを持っているため、大学の場合、一般教室でも使うことができる。

今後の課題として、選挙機能用には EXCEL アドインソフトの提供が考えられる。平成 28 年度の選挙では本稿で示した以上の優れた EXCEL マクロ(数学講座の教員に開発していただいたもの)を使って稼働している。また、授業用には、クリッカーの装置を使わない、WEBを使うクリッカー機能のソフト開発も考えられる。既存のものは、先生側がスマートフォンを使わないといけないので、その点を克服できるように、先生側がノートパソコンで操作できるものを開発し提供することが考えられる。

#### 参考文献

- 1) 鈴木久男、武貞正樹、引原俊哉、山田邦雅、細川敏幸、小野寺 彰:「授業応答システム"クリッカー"によ る能動的学習授業 – 北大物理教育での1年間の実践報告 –」北海道大学高等教育推進機構高等教育研究部門 高等教育ジャーナル – 高等教育と生涯学習 – 第16号(2008)
- 2) 内田洋行製 PF-NOTE http://www.photron.co.jp/pf-note/(2016.10 現在)
- 3) ICBrains 製 ソクラテック・ナノ Type-T http://www.icbrains.com/index.html (2016.10 現在)
- 4) 木村情報技術(株)製 SunVote https://www.k-idea.jp/sunvote/ (2016.10 現在)
- 5) ファインウッズ製 クリッカー Nano Model-H http://www.finewz.com/(2016.10 現在)
- 6) キーパッド・ジャパン製 TurningPoint http://www.keepad.com/jp/turningpoint.php (2016.10 現在)
- 7)「クリッカーを使った授業について」三重大学教育学部・教育学研究科 FD 委員会 FD 通信 No.67, 2016 年 10
  月 12 日発行
- 8) clickest http://www.clickest.net/ja/index.html (2016.10 現在)
- 9) Clica http://clica.jp/(2016.10 現在)